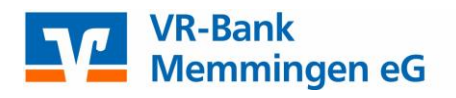

# Anleitung "SEPA-Lastschriften" mit VR-NetWorld Software

- 1. Gläubiger-ID erfassen
- 2. Lastschriften erfassen
- 3. Auftrag versenden
- 4. SEPA-Dateien aus externen Systemen importieren

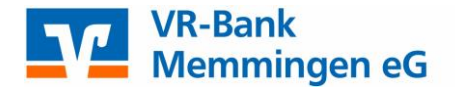

## 1. Gläubiger-ID erfassen

Zunächst müssen Sie Ihre Gläubiger-ID in der Software erfassen. Klicken Sie dazu oben auf den Menüpunkt "Stammdaten" und dann auf "Gläubiger-Identifikation". Die Gläubiger-Identifikationsnummer beantragen Sie kostenfrei online bei der Deutschen Bundesbank (https://extranet.bundesbank.de/scp/)

| 1 |       | 🥵 🚓 🛼 🗗 😜 🛛 VR-NetWorld (Testversion noch 41 Tage) - |               |                                                                                                |                      | - Kontenüber                | sicht                     | Kontext                        |                                 |                    |  |
|---|-------|------------------------------------------------------|---------------|------------------------------------------------------------------------------------------------|----------------------|-----------------------------|---------------------------|--------------------------------|---------------------------------|--------------------|--|
|   | -     | Startseite                                           | Transaktione  | n Auswertungen                                                                                 | Stammdaten           | Extras                      | Hilfe                     | Konten                         |                                 |                    |  |
|   | Umsat | zkategorien Last                                     | chriftmandate | <ul> <li>Eigene Auswahlrege</li> <li>Regeln für autom. Ka</li> <li>Auftragsvorlagen</li> </ul> | In<br>ategorisierung | 📰 Zahlungse<br>👔 Gläubiger- | mpf./Zahle<br>Identifikal | er<br>tion<br>Bankverbindunger | Benutzer<br>Mandanten<br>Konten | Datenbestände      |  |
|   |       |                                                      |               | Aktueller Mandant                                                                              | 1                    |                             |                           | Aktueller Da                   | tenbestand                      | Alle Datenbestände |  |

## 2. Lastschriften erfassen

Klicken Sie in der Kontenübersicht oben auf "Lastschrift"

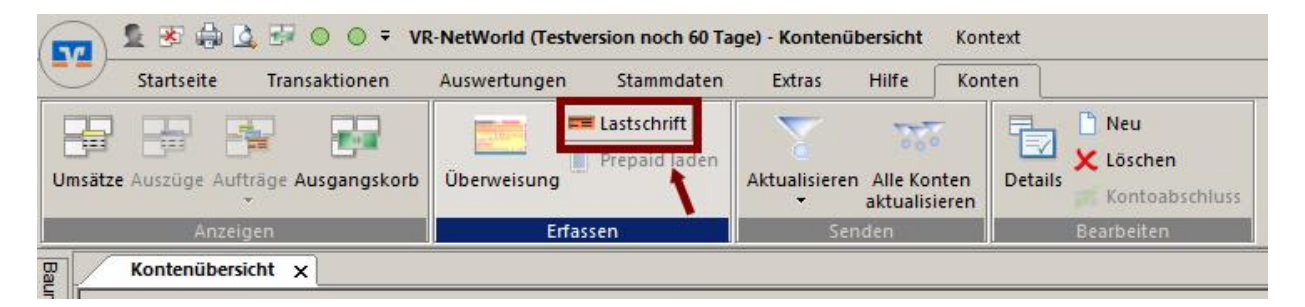

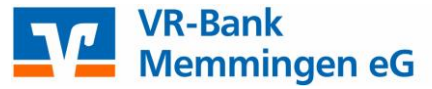

| Euro-Lastschrift - Testkonto (neu)                                                                                                    |          | a ×                             |
|----------------------------------------------------------------------------------------------------|----------|---------------------------------|
| Testkonto                                                                                                    |          | OK                              |
| VR-Bank Memmingen<br>EU-/EWR-Staaten und der Schweiz in Euro.                                                                                 |          | Abbrechen                       |
| Zahlungspflichtiger: Name, Vorname/Firma (max. 35 Stellen)                                                                                    | 2        |                                 |
| Mustermitglied 🗾                                                                                                    | ġ,       |                                 |
| IBAN des Zahlungspflichtigen (max. 34 Stellen)                                                                                                | <u>ຶ</u> |                                 |
| BIC (SWIFT-Code) des Kreditinstituts des Zahlungspflichtigen (8 oder 11 Stellen)                                                              |          |                                 |
| GENO DE F1MM 1                                                                                                    |          | Basis-LS 🔄                      |
| Betrag:                                                                                                    |          |                                 |
| EUR   10,00                                                                                                    | N N      |                                 |
| Kunden-Referenznummer - Verwendungszweck, ggfs. Name und Anschrift des Zahlungspflichtigen                                                    | l S      | Skonto MWSt                     |
| Beitrag                                                                                                    | I٩       |                                 |
|                                                                                                    | 1.1      | Nächste erfassen                |
| Kontoinhaber: Name, Vorname/Firma, Ort                                                                                                    | 10       | Kopie erstellen                 |
| Testkonto                                                                                                    | 15       |                                 |
| IBAN         FiBu-Nr.         Verw Schlösse           DE67         731 900 00         000 002 514 3         Image: Comparison of the schlosse | <b>W</b> | Übernahme aus<br>Zwischenablage |
| -Austuhrungszeitpunkt und Falligkeitstermin                                                                                                   |          |                                 |
| nrift - Testko Fälligkeit zum Montag , 2. Dezember 2013 💌 durch Kreditinstitut                                                                | -        | Ändern                          |
| 1) bei VR-Ba Ausführung einmalig                                                                                                    | _        | Löschen                         |
| -TESTer -1                                                                                                    |          |                                 |
|                                                                                                    |          | Hilfe                           |
|                                                                                                    |          |                                 |
| SEPA Details                                                                                                    |          |                                 |
| Ende-zu-Ende-Referenz NOTPROVIDED                                                                                                    | -        |                                 |
|                                                                                                    |          |                                 |
| Mandatsreferenz 🗾 🗾 🔜 28.10.2013                                                                                                    |          |                                 |
|                                                                                                    |          |                                 |

Erfassen Sie nun die Lastschrift. Sie müssen wählen, ob Sie eine Basis- oder Firmenlastschrift erstellen möchten, und geben den Fälligkeitstermin\* und den

Ausführungsturnus bei Dauerlastschriften ein. Bevor Sie die Lastschrift speichern können, müssen Sie in den SEPA-Details ein gültiges Mandat und die Lastschrift-Sequenz erfassen:

- Wird eine SEPA-Lastschrift zum ersten Mal bei einem Zahlungspflichtigen eingezogen, müssen Sie die Sequenz "erstmalige Lastschrift" auswählen.

- Wird eine SEPA-Lastschrift zum wiederholten Mal bei einem Zahlungspflichtigen eingezogen, wird die Sequenz auf "wiederkehrende Lastschrift" eingestellt.

Klicken Sie auf das entsprechende Symbol rechts vom Feld Mandatsreferenz.

#### \*Fristen für das Einreichen von SEPA-Lastschriften:

#### SEPA-Basis-Lastschrift

einmalige Lastschriften: Einreichung 2 Bankarbeits-Tage vor der Fälligkeit erstmalige Lastschriften: Einreichung 2 Bankarbeits-Tage vor der Fälligkeit wiederkehrende Lastschriften: Einreichung 2 Bankarbeits-Tage vor der Fälligkeit

#### SEPA-Firmen-Lastschrift

Einreichung 2 Bankarbeits-Tage vor der Fälligkeit Es gibt auch keine Unterscheidung mehr zwischen Erst-/Einmal- und Folge-Lastschrift.

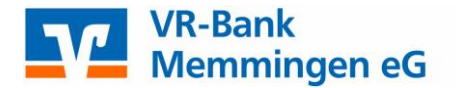

Bevor Sie die Lastschrift speichern können, müssen Sie ein gültiges Mandat erfassen. Klicken Sie auf das **entsprechende Symbol rechts** vom Feld Mandatsreferenz.

|               | Ausführungszeitpunkt und Fälligkeitstermin |                             |                       |   |         |  |  |  |  |
|---------------|--------------------------------------------|-----------------------------|-----------------------|---|---------|--|--|--|--|
| estkonto (ne. | Fälligkeit zum                             | Montag , 2. Dezember 2013 💌 | durch Kreditinstitut  | - | Andem   |  |  |  |  |
| Testkonto - f | Ausführung                                 | einmalig 💌                  |                       |   | Löschen |  |  |  |  |
| 3013 J0       |                                            |                             |                       |   | Hilfe   |  |  |  |  |
|               | - SEPA Details-                            |                             |                       |   |         |  |  |  |  |
|               | Ende-zu-Ende-F                             | Referenz NOTPROVIDED        | einmalige Lastschrift | - |         |  |  |  |  |
|               | Mandatsreferen                             | z                           | 28.10.2013            | • |         |  |  |  |  |
|               |                                            |                             |                       |   |         |  |  |  |  |

In der Mandatsliste wählen Sie entweder das passende Mandat aus oder legen über die Schaltfläche rechts ein neues Mandat an.

| Bit | te ein Mandat aus der Lis | e auswählen: | bezogen auf das K                | lonto des Auftrag         | IS         | •           | Übernehm   |
|-----|---------------------------|--------------|----------------------------------|---------------------------|------------|-------------|------------|
| Ве  | zeichnung 🔗               | Referenz 🛛 🖉 | Zahler 🖉                         | Lastschr. 🖉               | Datum 🖉    |             | Abbrech    |
| MR  | .000001                   | MR.000001    | Testmitglied2<br>DE0773190000000 | erstmalige<br>Lastschrift | 28.10.2013 | vorbereitet | Eigenscha  |
| MR  | .000002                   | MR.000002    | Testmitglied<br>DE4573190000000  | erstmalige<br>Lastschrift | 28.10.2013 | vorbereitet | Ligonosiis |
|     |                           |              |                                  |                           |            |             | Drucke     |
|     |                           |              |                                  |                           |            |             | Versend    |
|     |                           |              |                                  |                           |            |             | Einzugse   |
|     |                           |              |                                  |                           |            |             | Neu        |
|     |                           |              |                                  |                           |            |             | Kopiere    |
|     |                           |              |                                  |                           |            |             | Lösche     |

Füllen Sie im Mandat die Felder Bezeichnung, Referenz, Lastschrift-Art, Status (mit "vorbereitet"), Ausstellungsdatum und die Sequenz und bestätigen die Eingaben mit "Übernehmen".

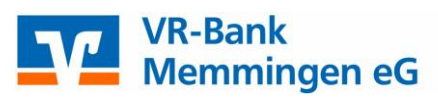

| Mandat                |                                                 | ×                            |
|-----------------------|-------------------------------------------------|------------------------------|
| Bezeichnung ж         | Mustermitglied Referenz MR.000003               | Übernehmen                   |
| Gläubiger             |                                                 | Abbrechen                    |
| Identifikation *      | DE05ZZZ0000008609> DE05 ZZZ 0000008609          |                              |
| Konto (IBAN/BIC)*     | DE677319000000025143 / GENODEF1MM1              | Drucken                      |
| Name                  | Testkonto                                       | Versenden                    |
| Adresse               |                                                 | Umdeutung<br>Einzugsermächt. |
| Zahlungspflichtiger – |                                                 | -                            |
| Name                  | Mustermitglied                                  | -                            |
| IBAN                  | DE 47 7319 0000 0002 3146 06 BIC GENO DE F1MM 1 |                              |
|                       |                                                 | ĺ                            |
| Lastschrift Art *     | Basis-LS  Sequenz * erstmalige Lastschrift      | ľ                            |
| Status                | vorbereitet 💌 Auftragsvorlage 💌                 | þ                            |
| Ausstellungsdatum     | 28.10.2013                                      |                              |
| Anmerkung             |                                                 |                              |
| Zuordnungsschlüssel   |                                                 | Hilfe                        |
|                       |                                                 |                              |

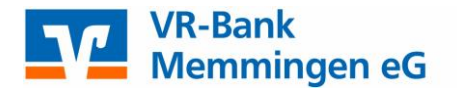

## 3. Auftrag versenden

Die Lastschrift liegt nun im Ausgangskorb und kann versendet werden.

Der Auftrag muss **am Einreichungstag bis 12 Uhr** online über den Menüpunkt "**Ausgangskorb senden**" an die Bank übertragen werden.

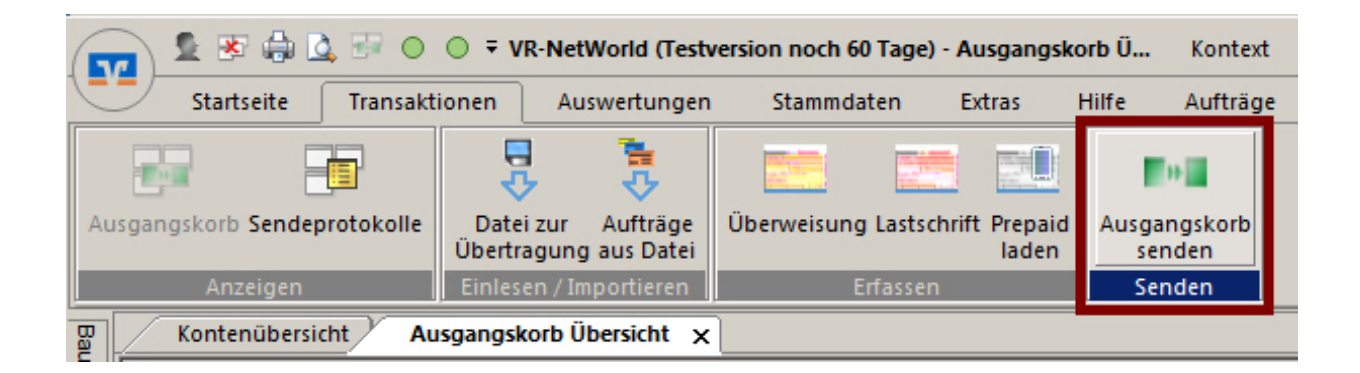

## 4. SEPA-Dateien aus externen Systemen importieren

Über den **Menüpunkt "Transaktionen"** und die Auswahl **"Aufträge aus Datei"** können Sie mit einem externen Programm erzeugte SEPA-Dateien importieren.

|        | 2841          | <u>0</u> , 57 ÷ | VR                | -NetWorld - Kontenüt | persicht         | Kontext         |  |
|--------|---------------|-----------------|-------------------|----------------------|------------------|-----------------|--|
|        | Startseite    | Transaktio      | nen Auswer        | tungen Stammdate     | n Extras         | Hilfe Konten    |  |
| Ausgan | gskorb Sendep | protokolle      | Datei zur Auf     | träge<br>Datei       | astschrift Prepa | id Ausgangskorb |  |
|        | Anzeigen      |                 | Einlesen / Import | ieren Erfa           | ssen             | Senden          |  |

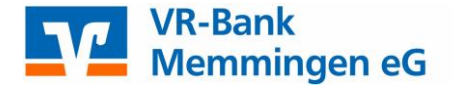

Weitere Informationen rund um die VR-NetWorld Software und deren Aktualisierung sowie zu SEPA in der VR-NetWorld Software finden Sie im Handbuch. Dieses bildet auch die Grundlage zu dieser Verfahrensanleitung.

Das Handbuch steht Ihnen in der VR-NetWorld Software über "Hilfe – Herunterladen Handbuch" zur Verfügung.

Weiterführende Informationen rund um den SEPA-Zahlungsverkehr erhalten Sie auf unserer Homepage unter: <u>www.vr-memmingen.de</u>

Alle Angaben in dieser Verfahrensanleitung wurden mit größter Sorgfalt erarbeitet und anhand der aktuellen Version der VR-NetWorld Software getestet, dennoch sind Fehler nicht ganz auszuschließen.

Die VR-Bank Memmingen eG kann weder eine juristische Verantwortung noch irgendeine Haftung für Folgen, die auf fehlerhafte Angaben zurückgehen, übernehmen.